### <u>特定接種管理システムの一般ユーザログイン方法</u>

下記のリンクにアクセスすると本システムの【ログイン画面】が表示されます。

|               | 特定接種管理システム                |     |
|---------------|---------------------------|-----|
| ログイン [一般ユーザー] |                           | 閉じる |
|               | ログイン ID                   |     |
|               | 初めての方へ パスワードの変更 パスワードを忘れた |     |

[メールアドレス]および[パスワード]に、初期登録時に入力した[メールアドレス]と[パスワード]を入力してください [ログイン]ボタンをクリックすると、本システムにログインすることができます。

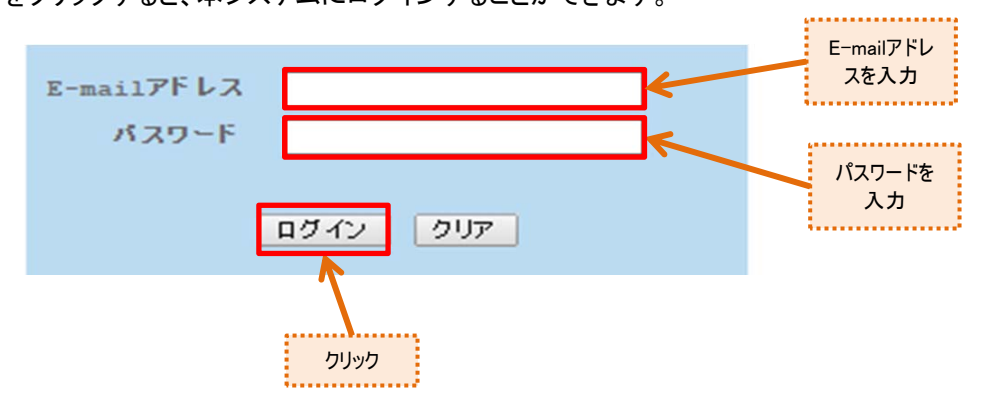

ログインすると、申請内容の確認や疑義照会時の申請書の修正ができます。 なお、一度申請を出した申請書の修正は疑義照会時にしか出来ません。

入力に誤りがある場合、[ログイン]ボタンをクリックすると、エラーメッセージが表示されます。 対処方法については、以下を参照してください。

| メッセージ                     | 対処方法                                                                          |
|---------------------------|-------------------------------------------------------------------------------|
| E-mail アドレスまたはパスワードが違います。 | メールアドレスまたはパスワードに誤りがあります。<br>メールアドレス及びパスワードを確認後、再度入力し[ログイン]<br>ボタンをクリックしてください。 |

# 特定接種管理システムの一般ユーザ初期登録

#### (1) 初期登録する

①【ログイン画面】にて[初めての方へ]をクリックします。

| ログイン ID<br>パスワード | <br><br>ログイン クリア   |
|------------------|--------------------|
| 初めての方へ           | パスワードの変更 パスワードを忘れた |
| クリック             |                    |

②【はじめて方へ】の画面が表示されます。

|               | 特定                                      | 接種管理システム                                     |            |          |
|---------------|-----------------------------------------|----------------------------------------------|------------|----------|
| E-mai1アドレスの送信 |                                         |                                              |            | 閉じる      |
|               | * E-mailアドレスを入力して、<br>* 送信される認証UFLIにアクセ | はじめての方へ<br>仮登録を行ってください。<br>スして本登録を行ってください    |            |          |
|               | E-mailアドレス<br>E-mailアドレス (確認用)          |                                              |            |          |
|               | アッフロートする/このUV Excelン                    | FRIQFOURLからダワンロートかでき<br>tokuteisessyu01.xlsx | ます。必要に応してう | 9974-FU( |

#### <u>特定接種管理システムの一般ユーザ初期登録</u>

③[E-mailアドレス]、[E-mailアドレス(確認)]を入力してください。

[登録]ボタンをクリックすると入力したE-mailアドレスに登録申請画面を表示するためのURL付きのメールを送信します。

|                             | 特定接種管理システム                                                                                                    |                   |
|-----------------------------|----------------------------------------------------------------------------------------------------|-------------------|
| <mark>E-mai1</mark> アドレスの送信 |                                                                                                    | 閉じる               |
|                             | はじめての方へ         * E-mailアドレスを入力して、仮登録を行ってください。         * 送信される認証URLにアクセスして本登録を行ってください         E-mailアドレス         E-mailアドレス(確認用) |                   |
|                             | アッブロードするためのExcelシートは以下のURLからダウンロードができます。必要に応じてタ<br>tokuteisessyu01.xlsx<br>クリック                                                  | ・ウンロードしてください。<br> |

④送信されたメールには、登録申請画面にアクセスできるURLと、複数の事業所情報を一括でアップロードするためのExcelシートを ダウンロードするためのURLが送付されます。

アップロード方法については、「特定接種登録申請書の入力に関する手引き」の4事業所情報をご参照ください。

件名:特定接種管理システムから次の案件が届いています。

本文:

登録申請は以下のURLをアクセスして行ってください。 http://0000000

※アップロードするためのExcelシートは以下のURLからダウンロードが 出来ます。必要に応じてダウンロードしてください。 http://〇〇〇〇〇〇〇

⑤送信されたURLにアクセスすると初期登録「はじめての方へ」の画面が表示されますので、 事業者の設立主体を選択し、各申請者(事業者)情報の必要事項を記入してください。

→本マニュアルの「Web申請登録(民間)をする。」または、 「Web申請登録(国、都道府県、市区町村(公務員))をする。」へ。

### <u>ー般ユーザのパスワードを変更する。</u>

#### (1) パスワードを変更する

①【ログイン画面】にて[パスワード変更]をクリックします。

| ログイン id<br>パスワード | ログイン クリア |         |     |
|------------------|----------|---------|-----|
| 初めての方へ           | バスワードの変更 | パスワードを; | 忘れた |
|                  | 714      | ック      |     |

②【パスワード変更画面】が表示されます。

| 特定接                                              | 種管理システム               |     |
|--------------------------------------------------|-----------------------|-----|
| <mark>パスワードの変更[一般ユーザー]</mark>                    |                       | 閉じる |
| B-mai1アドレス<br>パスワード<br>新しいパスワード<br>新しいパスワード (確認) | ・・・・<br>・・・・<br>更新 取消 |     |

#### <u>ー般ユーザのパスワードを変更する。</u>

③[メールアドレス]、[パスワード]、[新しいパスワード]、[新しいパスワード(確認)]を入力します。

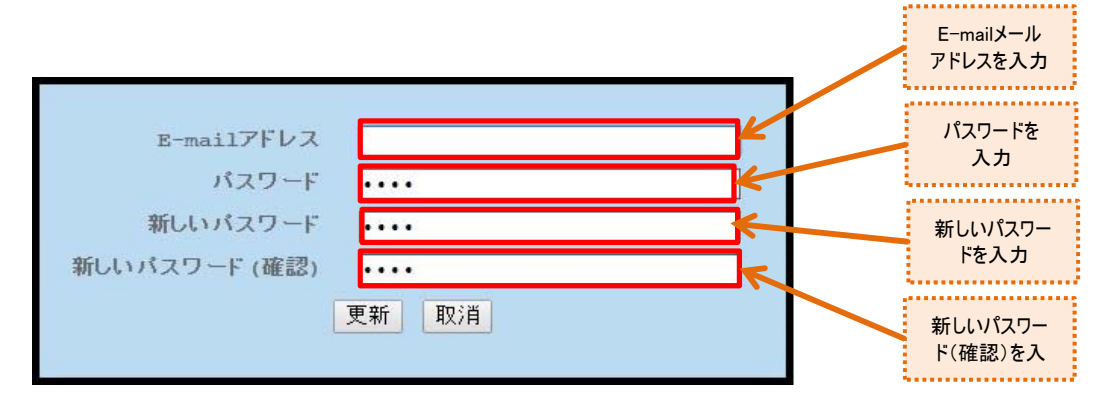

| 入力項目          | 必須入力 | 入力内容                                                |
|---------------|------|-----------------------------------------------------|
| E-mailメールアドレス | 0    | 登録済みのE-mailメールアドレスを入力してください。                        |
| パスワード         | 0    | 登録済みのパスワードを入力してください。                                |
| 新しいパスワード      | 0    | 8文字以上の半角英字と半角数字を組み合わせて入力してください。<br>大文字と小文字は区別されません。 |
| 新しいパスワード(確認)  | 0    | 新パスワードと同じ内容を入力してください                                |

④すべての入力が完了したら、[更新]ボタンをクリックします。

[更新]ボタンをクリックすると、入力した新しいパスワードに変更され、「パスワードの変更」メールが送信されます。 入力に誤りがある場合、エラーメッセージが表示されるので、修正後に再度[更新]ボタンをクリックしてください。

|      | 特定接利          | 重管理システム |     |
|------|---------------|---------|-----|
| パスワー | ドの変更[一般ユーザー]  |         | 閉じる |
|      |               |         |     |
|      | E-mailアドレス    |         |     |
|      | パスワード         | ••••    |     |
|      | 新しいパスワード      | ••••    |     |
|      | 新しいバスワード (確認) |         |     |
|      | L             |         |     |
|      |               | לייליל  |     |

# <u>ー般ユーザのパスワードを再発行する。</u>

#### (1) パスワードを再発行する

ログインIDやパスワードを忘れた場合は、パスワードの再発行を行ってください。 ①【ログイン画面】にて[パスワードを忘れた]ボタンをクリックします。

| ログイン ID<br>パスワード | <br><br>ログイン _ クリア |             |
|------------------|--------------------|-------------|
| 初めての方へ           | パスワードの変更           | バスワードを忘れた   |
|                  |                    | <u>רעשל</u> |

②【パスワードを忘れた画面】が表示されます。

|         | 特定持                                                                            | <b>接種管理システム</b>                                        |     |
|---------|--------------------------------------------------------------------------------|--------------------------------------------------------|-----|
| パスワードを忘 | れた [一般ユーザー]                                                                    |                                                        | 閉じる |
|         | バスワードを忘れた場合は、<br>カレ、「送信」ボタンをクリック<br>登録E-mailアドレスに新し<br>E-mailアドレス<br>電話番号<br>送 | 、以下に登録を-mailアドレスおよび電話番号を入<br>つしてください。<br>いパスワードを送信します。 |     |

### <u>ー般ユーザのパスワードを再発行する。</u>

③[E-mailアドレス]及び[電話番号]を入力します。

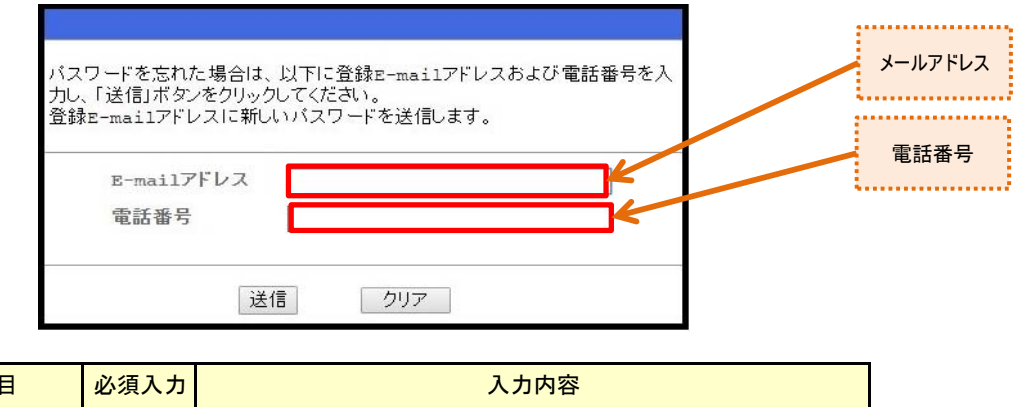

| 入力項目<br>      | 必須入力 | 入力内容                                 |
|---------------|------|--------------------------------------|
| E-mailメールアドレス | 0    | 申請時に「申請者情報」で入力したE-mailアドレスを入力してください。 |
| 電話番号          | 0    | 申請時に「申請者情報」で入力した電話番号を入力してください。       |

④E-mailアドレスと電話番号を入力したら[送信]ボタンをクリックします。

[送信]ボタンをクリックすると、当該E-mailアドレスにログインID及び新しいパスワードを送信します。入力に誤りがある場合、 エラーメッセージが表示されるので、修正後に再度[送信]ボタンをクリックしてください。

| パスワードを忘れた [一般ユーザー] 閉じん                                                                                                    |          | 特定接種管理システム                                                                                                    |     |  |  |  |
|----------------------------------------------------------------------------------------------------|----------|----------------------------------------------------------------------------------------------------|-----|--|--|--|
|                                                                                                    | バスワードを忘れ | 忘れた [一般ユーザー]                                                                                                    | 閉じる |  |  |  |
| パスワードを忘れた場合は、以下に登録E-mailアドレスおよび電話番号を入<br>力し、「送信」ボタンをクリックしてください。<br>登録E-mailアドレスに新しいパスワードを送信します。<br>E-mailアドレス<br>電話番号<br>送信<br>クリア |          | バスワードを忘れた場合は、以下に登録を-mailアドレスおよび電話番号を入<br>力し、「送信」ボタンをクリックしてください。<br>登録を-mailアドレスに新しいバスワードを送信します。<br>E-mailアドレス<br>電話番号<br>送信 クリア |     |  |  |  |

#### <u>ー般ユーザのパスワードを再発行する。</u>

⑤申請者情報で入力したE-mailアドレスに新しいパスワードが送信されます。

 件名:特定接種管理システムから次の案件が届いています。
 本文:特定接種管理システムから次の案件が届いています。
 パスワードを再発行しました。 ログインID及び新しいパスワードは以下になります。
 ログインID:0000 パスワード:00000

#### (1) 一般ユーザのWeb申請登録をします。

①初期登録完了後に届いた通知メールの登録申請のURLにアクセスします。

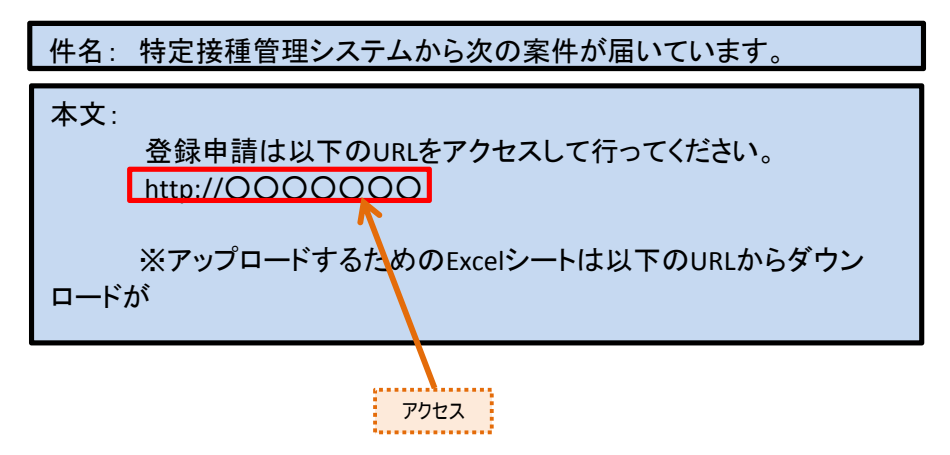

②初期登録「はじめての方へ」の画面が表示されますので、設立主体を選択します。

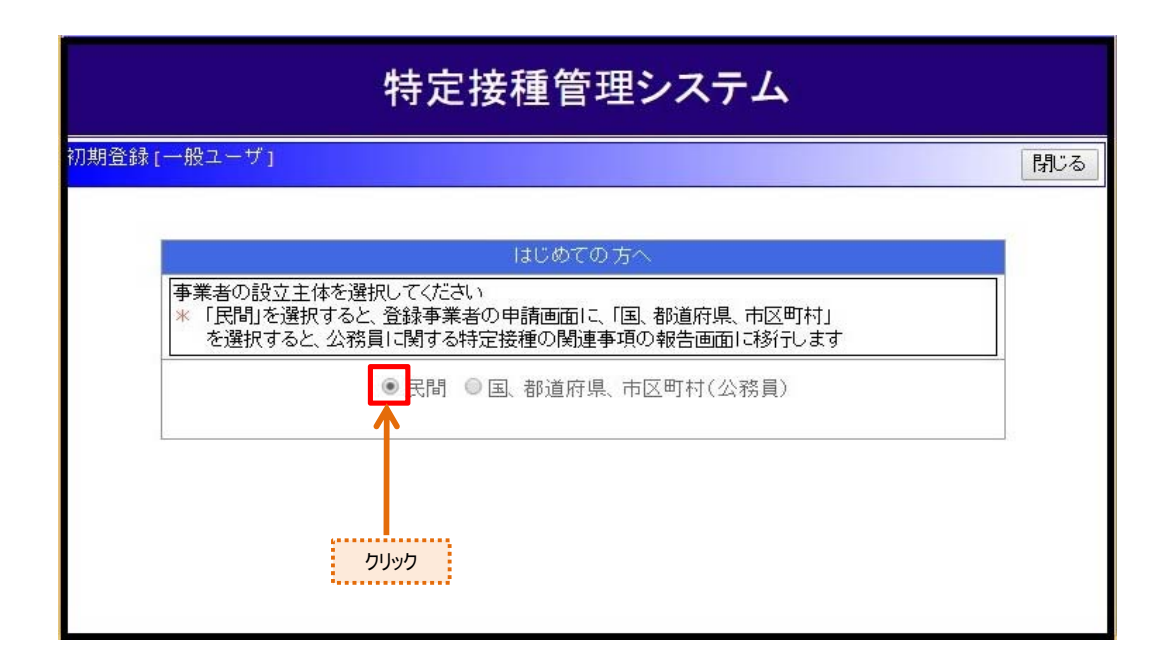

③【Web申請登録(民間)画面】が表示されます。

| 厚生労働大臣 殿                                                                                                   |                                                                                        |                 |  |  |
|----------------------------------------------------------------------------------------------------|----------------------------------------------------------------------------------------|-----------------|--|--|
| 🕺 🗹 【下記の内容を                                                                                                | 読み、同意する場合はチェック項目                                                                       | 目にチェックをしてください。】 |  |  |
| 新型インフルエンザ等対策特別措置法(平成24年法律第31号)第28条の規定に基づき実施される特定接種の対象<br>となる申請者(事業者)の登録について、以下の内容を申請します。本申請書には虚偽の記載はありません。 |                                                                                        |                 |  |  |
|                                                                                                    | ※ 亊業者名                                                                                 |                 |  |  |
|                                                                                                    | 💥 事業者名 (ふりがな)                                                                          |                 |  |  |
|                                                                                                    | ※ 代表者氏名                                                                                |                 |  |  |
|                                                                                                    | ※ 代表者氏名(ふりがな)                                                                          |                 |  |  |
|                                                                                                    | ※ 郵便番号<br>半角数字でハイフン不要                                                                  | 検索              |  |  |
|                                                                                                    | ※ 所在地(都道府県)                                                                            | - 未選択           |  |  |
|                                                                                                    | 業 所在地(市区町村)                                                                            | - 未選択           |  |  |
|                                                                                                    | ※ 所在地(町名以下)                                                                            |                 |  |  |
| 申請者                                                                                                    | ※ 電話番号<br>半角数字でハイフン不要                                                                  |                 |  |  |
| (事業者)<br>情報                                                                                                | FAX番号<br>半角数字でハイフン不要                                                                   |                 |  |  |
|                                                                                                    | 🛛 E-mailアドレス                                                                           | test@test.jp    |  |  |
|                                                                                                    | 産業医の遅任の有無<br>事業の種類が、新型インフルエンザ等医療型、重大緊急医療型、社会保険・社会福祉・介護<br>事業は遅任の必要はないが<br>「有」にチェックすること | ●有 ◎無           |  |  |
|                                                                                                    | ※ 業務継続計画の有無                                                                            | ●有 ◎無           |  |  |
|                                                                                                    | 備考1                                                                                    |                 |  |  |
|                                                                                                    | 備考2                                                                                    |                 |  |  |
| 次へ クリア                                                                                                    |                                                                                        |                 |  |  |

#### ④申請者(事業者)情報を入力します。

必要な項目を全て入力したら[次へ]ボタンをクリックしてください。

入力に誤りがある場合、エラーメッセージが表示されるので、修正後に再度[次へ]ボタンをクリックしてください。

| 特定接種登錄申請書                                                                                                  |                                                                                                    |                 |  |  |
|----------------------------------------------------------------------------------------------------|----------------------------------------------------------------------------------------------------|-----------------|--|--|
| 厚生労働大臣 殿                                                                                                   |                                                                                                    |                 |  |  |
| 🗶 🗹 【下記の内容を                                                                                                | 読み、同意する場合はチェック項目                                                                                   | 目にチェックをしてください。】 |  |  |
| 新型インフルエンザ等対策特別措置法(平成24年法律第31号)第28条の規定に基づき実施される特定接種の対象<br>となる申請者(事業者)の登録について、以下の内容を申請します。本申請書には虚偽の記載はありません。 |                                                                                                    |                 |  |  |
|                                                                                                    | ※ 亊業者名                                                                                             | テスト             |  |  |
|                                                                                                    | ※ 事業者名(ふりがな)                                                                                       | ਟਭੁਣ            |  |  |
|                                                                                                    | ※ 代表者氏名                                                                                            | テスト             |  |  |
|                                                                                                    | ※ 代表者氏名 (ふりがな)                                                                                     | てすと             |  |  |
|                                                                                                    | ×●新史本の(つい不要)                                                                                       | 1000014 検索      |  |  |
|                                                                                                    | 平用数子でパイノン小安<br>※ 所在地(都道府県)                                                                         | 東京都 ▼           |  |  |
|                                                                                                    | ※ 所在地 (市区町村)                                                                                       | 千代田区 •          |  |  |
|                                                                                                    | 業 所在地(町名以下)                                                                                        | 永田町             |  |  |
|                                                                                                    | × 電話番号                                                                                             | 0355556666      |  |  |
| 申請者<br>(事業者)<br>情報                                                                                         | 半角数字でハイフン不要                                                                                        |                 |  |  |
|                                                                                                    | FAX番号<br>半角数字でハイフン不要                                                                               |                 |  |  |
|                                                                                                    | 💥 E-mailアドレス                                                                                       | test@test.jp    |  |  |
|                                                                                                    | を業医の選任の有無<br>事業の種類が、新型インフルエンザ等医療型、由大・緊急医療型、社会保険・社会保険・社会保険・社会保険・社会福祉・介護<br>事業は選任の必要はないが「有」にチェックすること | ●有 ◎無           |  |  |
|                                                                                                    | ※ 業務継続計画の有無                                                                                        | ●有 ◎無           |  |  |
|                                                                                                    | 備考1                                                                                                |                 |  |  |
|                                                                                                    | 備考 2                                                                                               |                 |  |  |
| 「<br>次へ」 クリア<br>へ                                                                                          |                                                                                                    |                 |  |  |
| クリック                                                                                                    |                                                                                                    |                 |  |  |

| 入力項目        | 必須入力 | 入力内容                     |
|-------------|------|--------------------------|
| 事業者名        | 0    | 事業者名を入力してください。           |
| 事業者名(ふりがな)  | 0    | 事業者名(ふりがな)を入力してください。     |
| 代表者氏名       | 0    | 代表者氏名を入力してください。          |
| 代表者氏名(ふりがな) | 0    | 代表者氏名(ふりがな)を入力してください。    |
| 郵便番号        | 0    | 事業者の郵便番号を入力してください。       |
| 所在地(都道府県)   | 0    | 事業者の所在地(都道府県)を選択してください。  |
| 所在地(市区町村)   | 0    | 事業者の所在地(市区町村)を入力してください。  |
| 所在地(町名以下)   | 0    | 事業者の所在地(町名以下)を入力してください。  |
| 電話番号        | 0    | 事業者の電話番号を入力してください。       |
| FAX番号       |      | 事業者のFAX番号を入力してください。      |
| E-mailアドレス  |      | 事業者のE-mailアドレスを入力してください。 |
| 産業医の選任の有無   | 0    | 産業医の選任の有無を選択してください。      |
| 事業継続計画の有無   | 0    | 継続計画の有無を選択してください。        |
| 備考1         |      | 備考があれば入力してください。          |
| 備考2         |      | 備考があれば入力してください。          |
| 備考3         |      | 備考があれば入力してください。          |
| 備考4         |      | 備考があれば入力してください。          |
|             |      | 備考があれば入力してください。          |

### <u>Web申請登録(国、都道府県、市区町村(公務員))をする。</u>

#### (1) 一般ユーザのWeb申請登録をします。

①初期登録完了後に届いた通知メールの登録申請のURLにアクセスします。

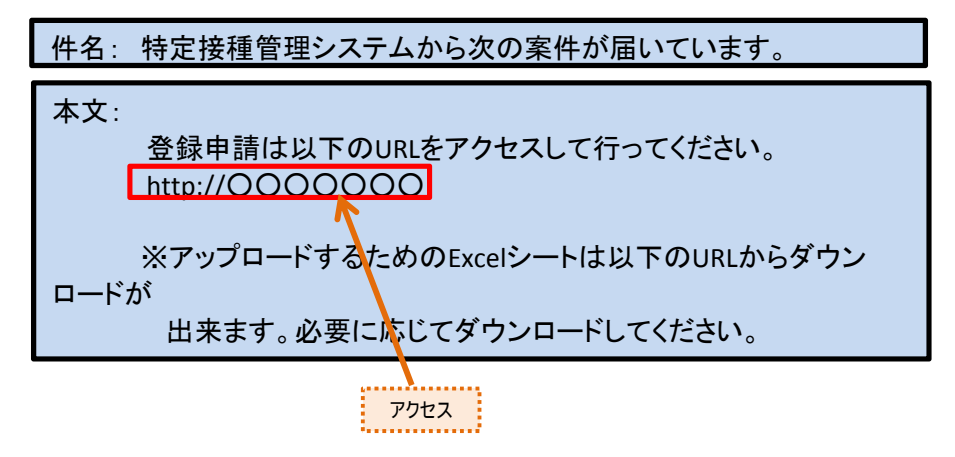

②初期登録「はじめての方へ」の画面が表示されますので、設立主体を選択します。

| 特定接種管理システム |                                                                         |     |  |  |
|------------|-------------------------------------------------------------------------|-----|--|--|
| 初期登録       | [一般ユーザ]                                                                 | 閉じる |  |  |
|            |                                                                         |     |  |  |
|            | はしめての方へ<br>申請者(事業者)の設立主体を選択してください                                       |     |  |  |
|            | * 「民間」を選択すると、登録事業者の申請画面に、「国、都道府県、市区町村」<br>を選択すると、国、都道府県、市区町村の報告画面に移行します |     |  |  |
| -          | ○ 民間 💽 国、都道府県、市区町村                                                      |     |  |  |
|            |                                                                         |     |  |  |
| L          | לעשל                                                                    |     |  |  |

### <u>Web申請登録(国、都道府県、市区町村(公務員))をする。</u>

③【Web申請登録(国、都道府県、市区町村(公務員))画面】が表示されます。

| 特定接種登錄申請書                                                                                                  |                                       |                 |  |  |
|----------------------------------------------------------------------------------------------------|---------------------------------------|-----------------|--|--|
| 厚生労働大臣 殿                                                                                                   |                                       |                 |  |  |
| 🕷 🗹 【下記の内容を                                                                                                | 読み、同意する場合はチェック項目                      | 目にチェックをしてください。】 |  |  |
| 新型インフルエンザ等対策特別措置法(平成24年法律第31号)第28条の規定に基づき実施される特定接種の対象<br>となる申請者(事業者)の登録について、以下の内容を申請します。本申請書には虚偽の記載はありません。 |                                       |                 |  |  |
|                                                                                                    | ————————————————————————————————————— | - 未選択           |  |  |
|                                                                                                    | ※ 亊業者名                                |                 |  |  |
|                                                                                                    | ※ 事業者名(ふりがな)                          |                 |  |  |
|                                                                                                    | ————————————————————————————————————— |                 |  |  |
|                                                                                                    | 🐱 代表者氏名(ふりがな)                         |                 |  |  |
|                                                                                                    | ————————————————————————————————————— | 検索              |  |  |
|                                                                                                    | 半角数字でハイフン不要                           |                 |  |  |
| 申請者<br>(事業者)                                                                                               | ※ 所在地(都道府県)                           | - 未選択 - ▼       |  |  |
|                                                                                                    | ※ 所在地 (市区町村)                          | - 未選択           |  |  |
| 情報                                                                                                    | ※ 所在地(町名以下)                           |                 |  |  |
|                                                                                                    | ※ 電話番号<br>半角数字でハイフン不要                 |                 |  |  |
|                                                                                                    | FAX番号<br>半角数字でハイフン不要                  |                 |  |  |
|                                                                                                    | × E-mailアドレス                          | test@test.jp    |  |  |
|                                                                                                    | 備考1                                   |                 |  |  |
|                                                                                                    | 備考 2                                  |                 |  |  |
|                                                                                                    | 次へ                                    | クリア             |  |  |

# Web申請登録(国、都道府県、市区町村(公務員))をする。

④申請者(事業者)情報を入力します。

必要な項目を全て入力したら[次へ]ボタンをクリックしてください。

入力に誤りがある場合、エラーメッセージが表示されるので、修正後に再度[次へ]ボタンをクリックしてください。

| 特定接種登錄申請書                                                                                                  |                       |                 |    |  |
|----------------------------------------------------------------------------------------------------|-----------------------|-----------------|----|--|
| 厚生労働大臣 殿                                                                                                   |                       |                 |    |  |
| 🕑 【下記の内容を                                                                                                  | 読み、同意する場合はチェック項目      | 目にチェックをしてください。】 |    |  |
| 新型インフルエンザ等対策特別措置法(平成24年法律第31号)第28条の規定に基づき実施される特定接種の対象<br>となる申請者(事業者)の登録について、以下の内容を申請します。本申請書には虚偽の記載はありません。 |                       |                 |    |  |
|                                                                                                    | ※設立区分都道府県 ▼           |                 |    |  |
|                                                                                                    | ※ 亊業者名                | テスト             |    |  |
|                                                                                                    | ※ 事業者名(ふりがな)          | ਟਰੁਟ            |    |  |
|                                                                                                    | ※ 代表者氏名               | テスト             |    |  |
|                                                                                                    | 🐱 代表者氏名 (ふりがな)        | ਟਰੁਟ            |    |  |
|                                                                                                    | ※ 郵便番号<br>半角数字でハイフン不要 | 1000014         | 検索 |  |
|                                                                                                    | ※ 所在地 (都道府県)          | 東京都 •           | ]  |  |
| 申請者                                                                                                    | ※ 所在地 (市区町村)          | 千代田区 •          | ]  |  |
| (争 <b>耒</b> 右)<br>情報                                                                                       | ※ 所在地(町名以下)           | 永田町             |    |  |
|                                                                                                    | ※ 電話番号<br>半角数字でハイフン不要 | 0355556666      |    |  |
|                                                                                                    | FAX番号<br>半角数字でハイフン不要  | 0355557777      |    |  |
|                                                                                                    | × E-mailアドレス          | test@test.jp    |    |  |
|                                                                                                    | 備考1                   |                 |    |  |
|                                                                                                    | 備考 2                  |                 | 1. |  |
| 次へ<br>クリア<br>へ                                                                                             |                       |                 |    |  |
| クリック                                                                                                    |                       |                 |    |  |

# <u>Web申請登録(国、都道府県、市区町村(公務員))をする。</u>

| 入力項目        | 必須入力 | 入力内容                     |
|-------------|------|--------------------------|
| 設立区分        | 0    | 設立区分を選択してください            |
| 事業者名        | 0    | 事業者名を入力してください。           |
| 事業者名(ふりがな)  | 0    | 事業者名(ふりがな)を入力してください。     |
| 代表者氏名       | 0    | 代表者氏名を入力してください。          |
| 代表者氏名(ふりがな) | 0    | 代表者氏名(ふりがな)を入力してください。    |
| 郵便番号        | 0    | 事業者の郵便番号を入力してください。       |
| 所在地(都道府県)   | 0    | 事業者の所在地(都道府県)を選択してください。  |
| 所在地(市区町村)   | 0    | 事業者の所在地(市区町村)を入力してください。  |
| 所在地(町名以下)   | 0    | 事業者の所在地(町名以下)を入力してください。  |
| 電話番号        | 0    | 事業者の電話番号を入力してください。       |
| FAX番号       |      | 事業者のFAX番号を入力してください。      |
| E-mailアドレス  |      | 事業者のE-mailアドレスを入力してください。 |
| 備考1         |      | 備考があれば入力してください。          |
| 備考2         |      | 備考があれば入力してください。          |

#### <u>Web申請登録(事業所と接種場所)をする。</u>

#### (1) 一般ユーザのWeb申請登録をします。

①【Web申請登録(民間)画面】にて[次へ]ボタンをクリックします。

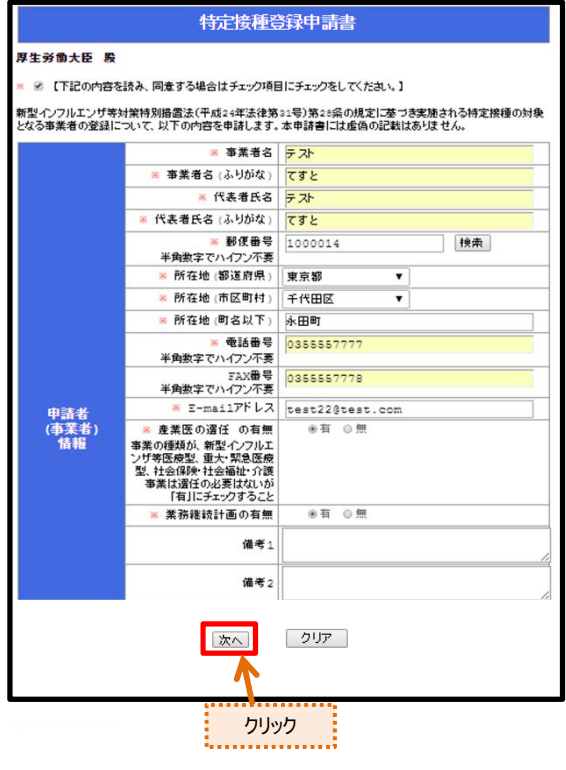

または【Web申請登録(国、都道府県、市区町村(公務員))画面】にて[次へ]ボタンをクリックします。

| 特定接種登録申請書                                                                                                  |                                                 |              |  |  |  |
|----------------------------------------------------------------------------------------------------|-------------------------------------------------|--------------|--|--|--|
| 厚生労働大臣 殿                                                                                                   | 厚生労働大臣 殿                                        |              |  |  |  |
| 🔹 🕑 【下記の内容を                                                                                                | 🛎 🗭 【下記の内容を読み、同意する場合はチェック項目にチェックをしてください。】       |              |  |  |  |
| 新型インフルエンザ等対案特別措置法(平成24年法律第31号)第28条の規定に基づき実施される特定接種の対象<br>となる申請者(事業者)の登録について、以下の内容を申請します。本申請書には虚偽の記載はありません。 |                                                 |              |  |  |  |
|                                                                                                    | 業 設立区分                                          | 都道府県 •       |  |  |  |
|                                                                                                    | ※ 事業者名                                          | 두 スト         |  |  |  |
|                                                                                                    | ※ 事業者名(ふりがな)                                    | てすと          |  |  |  |
|                                                                                                    | ※ 代表者氏名                                         | ㅋ ㅅト         |  |  |  |
|                                                                                                    | 🗶 代表者氏名(ふりがな)                                   | てまと          |  |  |  |
|                                                                                                    | ※郵便番号                                           | 1000014 検索   |  |  |  |
|                                                                                                    | キ用数字でハイノン小麦<br>※ 所在地 (都道府県)                     | 申 京 郷 ▼      |  |  |  |
| 申請者                                                                                                    | ※ 所在地 (市区町村)                                    | 千代田区 •       |  |  |  |
| (事業者)<br>情報                                                                                                | ※ 所在地 (町名以下)                                    | 永田町          |  |  |  |
|                                                                                                    | <ul> <li>* 電話番号</li> <li>半角数字でハイフン不要</li> </ul> | 0355556666   |  |  |  |
|                                                                                                    | FAX番号<br>半角数字でハイフン不要                            | 0355557777   |  |  |  |
|                                                                                                    | 💥 E-mailアドレス                                    | test@test.jp |  |  |  |
|                                                                                                    | 備考1                                             |              |  |  |  |
|                                                                                                    | 備考 2                                            |              |  |  |  |
| マリア<br>マリマ<br>人                                                                                            |                                                 |              |  |  |  |
| クリック                                                                                                    |                                                 |              |  |  |  |

### Web申請登録(事業所と接種場所)をする。

②【Web申請登録(事業所と接種場所)画面】が表示されます。

| リストの<br>アップロード         ファイルを選択<br>さらからExce100アッイルをアップロードすることができます。           ●事業所名<br>●事業所名(ふりがな)<br>●新在地(部道府県)<br>●所在地(部道府県)<br>●所在地(部道府県)<br>●所在地(部道府県)<br>●所在地(部道府県)<br>●<br>●所在地(部道府県)<br>●<br>●所在地(部名以下)<br>●<br>●所在地(部名以下)<br>●<br>●所在地(部名以下)<br>●<br>●新在地(部名以下)<br>●<br>●和数字でハイフン不要<br>Erxx番号<br>半角数字でハイフン不要<br>Erxx番号<br>半角数字でハイフン不要<br>Ermailアドレス           事業の種類の細目<br>●<br>第二章事業の種類の細目<br>●<br>●古を申請事業者の登録対<br>●<br>●古を申請事業者の登録対<br>●<br>●           ●<br>●記事業の種類を登録する場合はクリックしてくたさい。<br>達加登録<br>事業所と同じ<br>●           ●<br>●医療機関名(ふりがな)<br>●<br>●報食番号           ●<br>●報告書号                                                                                                    | 事業所と接種実施医療機関の登録                                                      |  |  |  |
|----------------------------------------------------------------------------------------------------|----------------------------------------------------------------------|--|--|--|
| 事業所名         ●事業所名(ふりがな)           ●郵便番号         一様未           半角数字でハイフン不要         ●所在地(部道府県)           ●所在地(市区町村)         ●           ●所在地(市区町村)         ●           ●「新在地(町名以下)         ●           ●「新在地(町名以下)         ●           ●「新在地(町名以下)         ●           ●「新在地(町名以下)         ●           ●「「「「」」」         ●           ●「「」」」         ●           ●「「」」」         ●           ●「「」」」         ●           ●「「」」」         ●           ●「」」         ●           ●「」」         ●           ●「」」         ●           ●「」」         ●           ●「」」         ●           ●「」」         ●           ●         ●           ●         ●           ●         ●           ●         ●           ●         ●           ●         ●           ●         ●           ●         ●           ●         ●           ●         ●           ●         ●           ●         ●           ●         ● <td< th=""><th colspan="4">リストの<br/>アップロード ファイルを選択 選択されていません<br/>こちらからExcelのファイルをアップロードすることができます。</th></td<>                                                                                                    | リストの<br>アップロード ファイルを選択 選択されていません<br>こちらからExcelのファイルをアップロードすることができます。 |  |  |  |
| *事業所名(ふりがな)         ●新復番号         ●秋食番号         ●秋倉本地(都道府県)         ●           ●所在地(部道府県)         ●         ●所在地(市区町村)         ●         ●           ●新在地(町名以下)         ●         ●         ●         ●         ●         ●         ●         ●         ●         ●         ●         ●         ●         ●         ●         ●         ●         ●         ●         ●         ●         ●         ●         ●         ●         ●         ●         ●         ●         ●         ●         ●         ●         ●         ●         ●         ●         ●         ●         ●         ●         ●         ●         ●         ●         ●         ●         ●         ●         ●         ●         ●         ●         ●         ●         ●         ●         ●         ●         ●         ●         ●         ●         ●         ●         ●         ●         ●         ●         ●         ●         ●         ●         ●         ●         ●         ●         ●         ●         ●         ●         ●         ●         ●         ●         ●         ●         ●         ●         ●         ●                  |                                                                      |  |  |  |
| 部(番号<br>半角数字でハイフン不要<br>・所在地(部道府県)         ・           事業所容報         ・所在地(部道府県)         ・           事業所容報         ・所在地(市区町村)         ・           事業所容報         ・所在地(町名以下)         ・           *電話番号<br>半角数字でハイフン不要         ・         ・           「日本選択 -         ・         ・           事業の種類の細目1         ・         ・           事業の種類の細目2         ・         未選択 -           事業の種類の細目2         ・         未選択 -           事業の種類の細目2         ・         未選択 -           事業の種類の細目2         ・         未選択 -           事業の種類の細目2         ・         未選択 -           「常勤業者の登録対<br>数業務の従業者数         ・         ・           ・         ・         ・         ・           ・         ・         ・         ・           ・         ・         ・         ・           ・         ・         ・         ・           ・         ・         ・         ・           ・         ・         ・         ・         ・           ・         ・         ・         ・            ・         ・         ・         ・            ・         ・         ・         ・                                                                                                    |                                                                      |  |  |  |
| **所在地(都道府県)       ・         **所在地(市区町村)       ・         **所在地(町名以下)       ・         **町在地(町名以下)       ・         **町在地(町名以下)       ・         **町本曲(町名以下)       ・         **町本曲(町名以下)       ・         **町本曲(町名以下)       ・         **町本田(町名以下)       ・         **町本田(町名以下)       ・         **町本田(町名以下)       ・         **町本田(町名以下)       ・         **町本田(町名以下)       ・         **町本田(町名以下)       ・         **町本田(丁ドレス       ・         **ロ(町名以下)       ・         **ロ(町名以下)       ・         **ロ(丁ドレス       ・         **ロ(丁ドレス       ・         **雪楽の種類の細目1       ・         **三の種類の細目2       ・         **当ち申請事業者の登録対       ・         **うち申請事業者の登録対       ・         **うち申請事業者の登録対       ・         **うちり部事業者の登録対       ・         **うちり部事業者の登録対       ・         **うちり部事業の種類を登録する場合はクリックしてくたされ、       ・         ** 医廃機関名       ・         ** 医廃機関名       ・         ** 医廃機関名       ・         ** 医廃機関名       ・         ** 「日本       ・         <                                                                                                    |                                                                      |  |  |  |
| **所存地(市区町村)         ・           事業所協報         **所存地(町名以下)           **電話番号<br>半角数字でハイフン不要         **電話番号<br>半角数字でハイフン不要           **和数字でハイフン不要         **           **目に         (備考           **事業の種類         - 未選択 -           *事業の種類の細目1         - 未選択 -           *事業の種類の細目2         - 未選択 -           *事業の種類の細目2         - 未選択 -           *事業の種類の細目2         - 未選択 -           *うち申請事業者の登録対<br>象業務の従業者数         0           *うち申請事業者の登録対<br>象業務の従業者数         0           *うち外部事業者の登録対<br>象業務の従業者数         0           *回訪事業者の全従業者数         *           *回訪事業者の全従業者数         *           *         *           *         *           *         *           *         *           *         *           *         *           *         *           *         *           *         *           *         *           *         *           *         *           *         *           *         *           *         *           *         *           *         *                                                                                                    |                                                                      |  |  |  |
| 事業所留報         **所在地(町名以下)           **電話番号<br>半角数字でハイフン不要         FXX番号<br>FXX番号<br>半角数字でハイフン不要           FTAX番号<br>半角数字でハイフン不要         FXX番号<br>FXX番号           E=mailアドレス         備考           #事業の種類の細目1         - 未選択 -           事業の種類の細目2         - 未選択 -           事業の種類の細目2         - 未選択 -           空話対象業務の従業者数         0           **うち申請事業者の登録対<br>象業務の従業者数         0           **うち外部事業者の登録対<br>象業務の従業者数         0           他にも事業の種類を登録する場合はクリックしてくたさい、         違加登録<br>事業所と同じ           **医療機関名         *** 医療機関名           *** 医療機関名         ***                                                                                                    |                                                                      |  |  |  |
| **電話番号         半角数字でハイフン不要         FAX番号         **年期数字でハイフン不要         E-mailアドレス         備考         **事業の種類         *事業の種類の細目1         *事業の種類の細目2         *事業の種類の細目2         *事業の種類の細目2         *事業の種類の細目2         *事業の種類の細目2         *うち申請事業者の登録対         *うち申請事業者の登録対         *うち外部事業者の登録対         ・うち外部事業者の登録対         ・うち外部事業者の全従業者数         ・         ・         ・         ・         ・         ・         ・         ・         ・         *         *         *         *         *         *         *         *         *         *         *         *         *         *         *         *         *         *         *         *         *         *         *         *         *                                                                                                    |                                                                      |  |  |  |
| Fax番号         半角数字でハイフン不要         E-mailアドレス         備考         (備考         第事業の種類         *事業の種類の細目1         *事業の種類の細目2         事業の種類の細目2         *基次の種類の細目2         *基次の種類の細目2         *予約の従業者数         **うち申請事業者の登録対         **うち外部事業者の登録対         **うち外部事業者の登録する場合はクリックしてください。         ** 医療機関名         ** 医療機関名         ** 医療機関名         ** 国数字でハイフン不要                                                                                                    |                                                                      |  |  |  |
| E-mailアドレス<br>備考<br>「 「 「 「 「 「 「 「 「 「 「 「 「 「 「 「 「 「 「                                                                                                     |                                                                      |  |  |  |
| 備考     - 未選択 -       *事業の種類の細目1     - 未選択 -       事業の種類の細目2     - 未選択 -       事業の種類の細目2     - 未選択 -       事業の種類の細目2     - 未選択 -       空級対象業務の従業者数     0       **うち申請事業者の登録対     0       **うち外部事業者の登録対     0       **うち外部事業者の登録対     0       **うち外部事業者の登録対     0       **うち外部事業者の登録対     0       **うち外部事業者の登録対     0       **うち外部事業者の登録対     0       **うち外部事業者の登録対     0       **うち外部事業者の登録対     0       **うち外部事業者の登録対     0       **うち外部事業者の登録対     0       **うち外部事業者の登録対     0       **うち外部事業者の登録対     0       **うち外部事業者の登録対     0       **うちり、部業務と同じ     **       **     **       **     **       **     **       **     **       **     **       **     **       **     **       **     **       **     **       **     **       **     **       **     *       **     *       **     *       *     *       *     *       *     *       *     *                                                                                                    |                                                                      |  |  |  |
| **事業の種類       - 未選択 -         *事業の種類の細目1       - 未選択 -         事業の種類の細目2       - 未選択 -         事業の種類の細目2       - 未選択 -         空録対象業務の従業者数       0         **うち申請事業者の登録対       0         **うち申請事業者の登録対       0         **うちり部事業者の登録対       0         **うちり部事業者の登録対       0         **うち外部事業者の登録対       0         **うち外部事業者の登録対       0         **うち外部事業者の全従業者数       **うち外部事業者の全従業者数         中諸事業者の全従業者数       ************************************                                                                                                    |                                                                      |  |  |  |
| **事業の種類の細目1       - 未選択 -         事業の種類の細目2       - 未選択 -         事業の種類の細目2       - 未選択 -         窒緑対象業務の従業者数       0         **うち申請事業者の登録対       0         **うち外部事業者の登録対       0         **うち外部事業者の登録対       0         他にも事業の種類を登録する場合はクリックしてくたさい。       追加登録         事業所と同じ       *         **医療機関名       **         **医療機関名       **         ***       **         **       **         **       **         **       **         **       **         **       **         **       **         **       **         **       **         **       **         **       **         **       **         **       **         **       **         **       **         **       **         **       *         **       *         **       *         *       *         *       *         *       *         *       *         *       *                                                                                                    | •                                                                    |  |  |  |
| 事業の種類の細目2       - 未選択 -         事業の種類的       2         事業の種類的       2         事業の種類的       2         *35 申請事業者の登録対<br>象業務の従業者数       0         *35 外部事業者の登録対<br>象業務の従業者数       0         世請事業者の全従業者数       0         他にも事業の種類を登録する場合       よりリックしてください。          事業所と同じ         *医療機関名       *         **医療機関名       *         **医療機関名       *         **       **         **       *         **       *         **       *         **       *         **       *         **       *         *       *         *       *         *       *         *       *         *       *         *       *         *       *         *       *         *       *         *       *         *       *         *       *         *       *         *       *         *       *         *       *         *       *                                                                                                             | •                                                                    |  |  |  |
| 事業の種類情報 <ul> <li>(常勤換算)</li> <li>(常勤換算)</li> <li>(非勤換算)</li> <li>(1)</li> <li>(1)</li> <li(1)< li=""> <li>(1)</li> <li>(</li></li(1)<></ul> | •                                                                    |  |  |  |
| ・・・・・・・・・・・・・・・・・・・・・・・・・・・・・・・・・・・・                                                                                                    |                                                                      |  |  |  |
| **うち外部事業者の登録対<br>象業務の従業者数       □         申請事業者の全従業者数       □         他にも事業の種類を登録する場合はクリックしてください。       追加登録         事業所と同じ       □         **医療機関名       =         **医療機関名       =         **医療機関名       =         **医療機関名       =         **医療機関名       =         **医療機関名       =         **医療機関名       =         **医療機関名       =         **医療機関名       =         **医療機関名       =                                                                                                    |                                                                      |  |  |  |
| 申請事業者の全従業者数         他にも事業の種類を登録する場合はクリックしてください。         追加登録         事業所と同じ         事業所と同じ         *医療機関名         *医療機関名(ふりがな)         *郵便番号         半角数字でハイアン不要                                                                                                    |                                                                      |  |  |  |
| 他にも事業の種類を登録する場合はクリックしてください。 追加登録<br>事業所と同じ ■<br>*医療機関名<br>*医療機関名(ふりがな)<br>*郵便番号<br>半角数字でハイアン不要                                                                                                    |                                                                      |  |  |  |
| ※医療機関名       ※医療機関名(ふりがな)       ※郵便番号       半角数字でハイフン不要                                                                                                    | 他にも事業の種類を登録する場合はクリックしてください。 追加登録<br>事業所と同じ 💿                         |  |  |  |
| **医療機関名(ふりかな)           **郵便番号           半角数字でハイアン不要                                                                                                    |                                                                      |  |  |  |
| **野は巻号                                                                                                    |                                                                      |  |  |  |
|                                                                                                    |                                                                      |  |  |  |
| **所在地(都道府県)                                                                                                    |                                                                      |  |  |  |
| **所在地(市区町村)                                                                                                    |                                                                      |  |  |  |
| 接種実施 **所在地(町名以下)                                                                                                    |                                                                      |  |  |  |
| 法2000日前報         *電話番号           半角数字でハイアン不要                                                                                                    |                                                                      |  |  |  |
| FAX番号                                                                                                    |                                                                      |  |  |  |
| 半用数字でハイフン小麦                                                                                                    |                                                                      |  |  |  |
| (備考)                                                                                                    |                                                                      |  |  |  |
| *他にも事業所を登録する場合はクリックしてください。 追加登録                                                                                                    |                                                                      |  |  |  |
| 確認画面へ」 クリア                                                                                                    |                                                                      |  |  |  |

③画面上部のリストのアップロードから[ファイルを選択]ボタンをクリックするとExcelファイルをアップロードすることができます。

| リストの<br>アップロード | ファイルを選択<br>当択されていません<br>こううかうExcestst、マイルをアップロードすることができます。 |      |
|----------------|------------------------------------------------------------|------|
|                |                                                            | クリック |

### Web申請登録(事業所と接種場所)をする。

④事業所情報、接所場所情報と登録対象業種従業者情報を入力します。

必要な項目を全て入力したら「確認画面へ」ボタンをクリックしてください。

入力に誤りがある場合、エラーメッセージが表示されるので、修正後に再度[確認画面へ]ボタンをクリックしてください。

| 事業所と接種実施医療機関の登録                                                      |                                       |              |  |  |
|----------------------------------------------------------------------|---------------------------------------|--------------|--|--|
| リストの<br>アップロード ファイルを選択 選択されていません<br>こちらからExcelのファイルをアップロードすることができます。 |                                       |              |  |  |
|                                                                      | ₩事業所名                                 | 두 <b>가</b>   |  |  |
|                                                                      | ≫事業所名(ふりがな)                           | てすと          |  |  |
|                                                                      | ※郵便番号<br>半角数字でハイフン不要                  | 1000014 検索   |  |  |
|                                                                      | ₩所在地(都道府県)                            | 東京都・         |  |  |
|                                                                      | ₩所在地(市区町村)                            | 千代田区・        |  |  |
| 事業所情報                                                                | ₩所在地(町名以下)                            | 永田町          |  |  |
|                                                                      | ※電話番号<br>半角数字でハイフン不要                  | 0355556666   |  |  |
|                                                                      | FAX番号<br>半角数字でハイフン不要                  | 0355557777   |  |  |
|                                                                      | E-mailアドレス                            | test@test.jp |  |  |
|                                                                      | 備考                                    |              |  |  |
|                                                                      | ※事業の種類                                | - 未選択        |  |  |
|                                                                      | ※事業の種類の細目1                            | - 未選択        |  |  |
|                                                                      |                                       | - 未選択        |  |  |
| 本于办法获得                                                               | 登録対象業務の従業者数<br>(常勤換算)                 | 0            |  |  |
| <b>事業の</b> 種類群<br>報                                                  | ※うち申請事業者の登録対<br>象業務の従業者数              | 0            |  |  |
|                                                                      | ※うち外部事業者の登録対<br>象業務の従業者数              | 0            |  |  |
|                                                                      | 申請事業者の全従業者数                           |              |  |  |
| 他にも事業の種類を登録する場合はクリックしてください。 追加登録                                     |                                       |              |  |  |
|                                                                      | ※医療機関名                                |              |  |  |
|                                                                      | ※医療機関名(ふりがな)<br>                      |              |  |  |
|                                                                      | ●郵便番号<br>半角数字でハイフン不要                  | 検索           |  |  |
|                                                                      | *···································· | - 未選択 - ・    |  |  |
|                                                                      | ◎所在地(市区町村)                            | - 未選択 - ・    |  |  |
| 接種実施                                                                 | ₩所在地(町名以下)                            |              |  |  |
| 医蕈酸阴脊囊                                                               | ※電話番号<br>半角数字でハイフン不要                  |              |  |  |
|                                                                      | FAX番号<br>半角数字でハイフン不要                  |              |  |  |
|                                                                      | E-mailアドレス<br>備考                      |              |  |  |
| *他にも事業所を登録する場合はクリックしてください。 追加登録<br>クリック                              |                                       |              |  |  |
|                                                                      |                                       |              |  |  |

# <u>Web申請登録(事業所と接種場所)をする。</u>

| 入力項目                    | 必須入力 | 入力内容                        |
|-------------------------|------|-----------------------------|
| 事業所名                    | 0    | 事業所名を入力してください。              |
| 事業所名(ふりがな)              | 0    | 事業所(ふりがな)を入力してください。         |
| 郵便番号                    | 0    | 事業所の郵便番号を入力してください。          |
| 所在地(都道府県)               | 0    | 事業所の所在地(都道府県)を選択してください。     |
| 所在地(市区町村)               | 0    | 事業所の所在地(市区町村以下)を入力してください。   |
| 所在地(町名以下)               | 0    | 事業所の所在地(町名以下)を入力してください。     |
| 電話番号                    | 0    | 事業所の電話番号を入力してください。          |
| FAX番号                   |      | 事業所のFAX番号を入力してください。         |
| E-mailアドレス              |      | 事業所のメールアドレスを入力してください。       |
| 備考                      |      | 備考があれば入力してください。             |
| 事業の種類                   | 0    | 事業の種類をプルダウンメニューから選んでください。   |
| 事業の種類の細目1               | 0    | 事業の種類をプルダウンメニューから選んでください。   |
| 事業の種類の細目2               |      | 事業の種類をプルダウンメニューから選んでください。   |
| うち申請事業者の登録<br>対象業務の従業員数 | 0    | 申請事業者の登録対象業務の従業員数を入力してください。 |
| うち外部事業者の登録<br>対象業務の従業員数 | 0    | 外部事業者の登録対象業務の従業員数を入力してください。 |

# <u>Web申請登録(事業所と接種場所)をする。</u>

| 入力項目        | 必須入力 | 入力内容                     |
|-------------|------|--------------------------|
| 医療機関名       | 0    | 医療機関名を入力してください。          |
| 医療機関名(ふりがな) | 0    | 医療機関名(ふりがな)を入力してください。    |
| 郵便番号        | 0    | 接種場所の郵便番号を入力してください。      |
| 所在地(都道府県)   | 0    | 接種場所の所在地(都道府県)を選択してください。 |
| 所在地(市区町村)   | 0    | 接種場所の所在地(市区町村)を入力してください。 |
| 所在地(町名以下)   | 0    | 接種場所の所在地(町名以下)を入力してください。 |
| 電話番号        | 0    | 接種場所の電話番号を入力してください。      |
| FAX番号       |      | 接種場所のFAX番号を入力してください。     |
| E-mailアドレス  |      | 接種場所のメールアドレスを入力してください。   |
| 備考          |      | 備考があれば入力してください。          |

### Web申請登録(事業所と接種場所)をする。

#### ⑤確認画面です。

表示された内容に誤りがなければ[登録]ボタンをクリックして下さい。

なお、「登録」ボタンをクリックすると申請書を修正することが出来なくなりますのでご注意ください。

|                    | 亊業者名                        | · 카가                |
|--------------------|-----------------------------|---------------------|
|                    | 亊業者名(ふりがな)                  | 7 ਰੋ ਟ              |
| 申詰者<br>(事業者)<br>皆報 | 代表者氏名                       | 토지·                 |
|                    | 代表者氏名(ふりがな)                 | <u>বর্ট</u>         |
|                    | 郵便番号                        | 1000014             |
|                    | 所在地(都道府県)                   | 東京都                 |
|                    | 所在地(市区町村)                   |                     |
|                    | 所在地(町名以下)                   | 永田町山土バークタワー         |
|                    | 電話番号                        | 0355556666          |
|                    |                             | 0355557777          |
|                    |                             | test@test.jp        |
|                    | 開考1 (供考)                    |                     |
|                    | MR-5-2                      |                     |
| 亊業所皆報              | 亊業所名                        | , テスト               |
|                    | 事業所名 (ふりがな)                 | <u>বর্ট</u>         |
|                    | 郵便番号                        | 1000014             |
|                    | 所在地(都道府県)                   | 東京都                 |
|                    | 所在地(市区町村)                   | 千代田区                |
|                    | 所在地(町名以下)                   | 永田町                 |
|                    | 電話番号                        | 0355556666          |
|                    |                             | 0355557777          |
|                    |                             | tet@test.com        |
|                    | 14175                       |                     |
|                    | 争業の種類                       | 新型インフルエンザ等医療提供を行う事業 |
|                    | 争業の種類の細目1                   | 1両の元                |
|                    | 事業の理想の相日2<br>窓賃料毎米改の従業者     | 1/4//rc             |
| 事業の種類情<br>         | 立線列線業初の近業有<br>数(常勤換算)       | 9                   |
| -                  | うち申請事業者の登録対<br>象業務の従業者数     | 1                   |
|                    | うち外部事業者の登録対<br>象業務の従業者数     | 2                   |
|                    | 備考                          | 100                 |
|                    | 医杰姆胆力                       |                     |
| 援種実施<br>医痘機関佐報     | 医療機関タ (よりがな)                | 774                 |
|                    | 12.05.0500-0 (かつかん)<br>郵便器号 | 1000014             |
|                    | 所在地(鄒诺府県)                   | <b>市</b> 市都         |
|                    | 所在地(市区町村)                   | 千代田区                |
|                    | 所在地(町名以下)                   | 永田町                 |
|                    | 電話番号                        | 0355556666          |
|                    | FAX番号                       | 0355557777          |
|                    | E-mail TFLX                 | test@test.jp        |
|                    |                             |                     |

#### <u>Web申請登録(事業所と接種場所)をする。</u>

⑥登録をクリックすると、登録申請の申請者情報で入力したE-mailアドレスに、登録申請完了のお知らせと、 ログインID及びパスワードが送付されます。なお、ログインIDは一般ユーザ初期登録で入力したE-mailアドレス、 パスワードはシステムから自動で付与されたものです。

件名: 特定接種管理システムから次の案件が届いています。

本文:

登録申請が完了しました。 ログインIDとパスワードは以下になります。

ログインID: 0000@0000 パスワード: 00000000